STEP 1 – How to delete the old Weekly Reporting and Invoice / Credit Note when the current month has ended.

- Open the Weekly Reporting tab in the One Page Order spreadsheet.

|                                                                               |                                                    |                                                                                                    | VAT NUM                                                                                                    |
|-------------------------------------------------------------------------------|----------------------------------------------------|----------------------------------------------------------------------------------------------------|----------------------------------------------------------------------------------------------------|
| VALID                                                                         | FOR: SELLING                                       | 8 FEBRUARY - 7 N                                                                                                    | ARCH 202                                                                                                    |
| HOW TO ORDER? BUY AN                                                          | NY DEALS:                                          |                                                                                                    |                                                                                                    |
| any 2 of the same product - by ordering 2 of<br>Consultant order - Electronic | i the same code <mark>:</mark> E<br>ekly Reporting | xample 7642 x2<br>Consultant Order - I                                                                                                    | Manual                                                                                                    |
| - Click on the top left corner to s                                           | select all,                                        |                                                                                                    |                                                                                                    |
| BOTLE BUHLE<br>BRANDS                                                         |                                                    | This form has three purposes:<br>Weekly reporting: it record<br>from the consultant book of<br>Invoice: is for selling of go<br>Credit note: is for the return<br>If this document is signed | it can be used for weekl<br>is the orders written dow<br>onto this form weekly wh<br>od between a distributo<br>rning unsold goods betw<br>it can be used as a prool |
| THIS FO                                                                       |                                                    | E (RETURNS)                                                                                                    | SALES MONTH<br>DATE<br>INVOICE NUM                                                                                                    |
|                                                                               | DISTRIBUTO                                         | R MANAGER                                                                                                    |                                                                                                    |

- Once selected, click the delete button. Then click "Merge and Center", followed by "no border" and "no fill".
- Click on the remaining heading and click the delete button.
- The spreadsheet will now be blank.

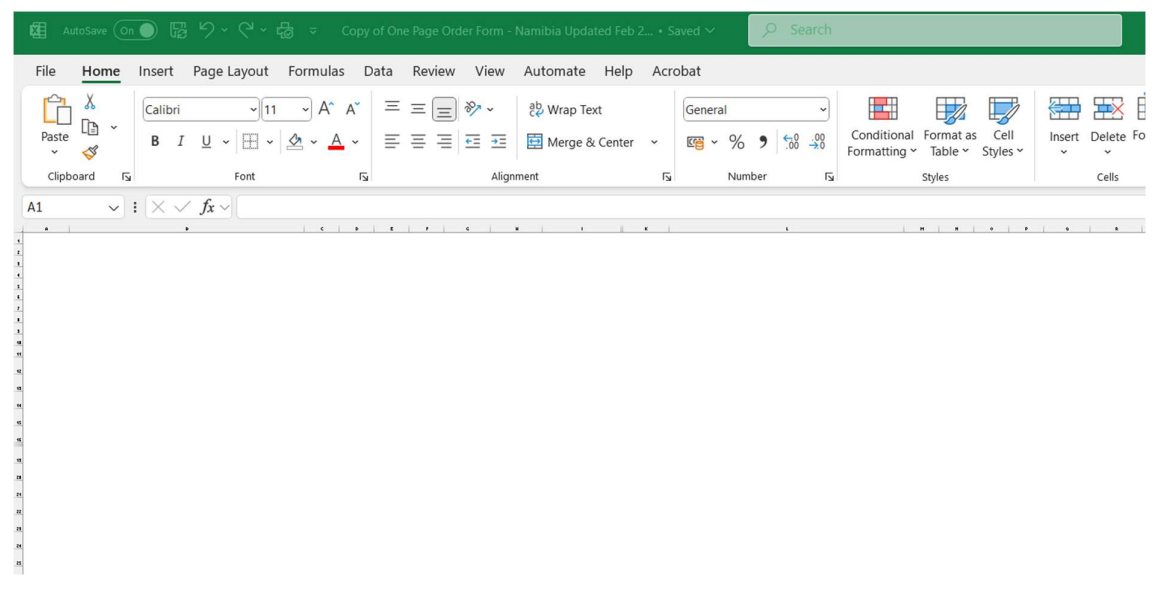

## STEP 2 – Selecting and copying the new Weekly Reporting and Invoice / Credit Note for the new month

- Open the new Weekly Reporting and Invoice / Credit Note spreadsheet received from Support Office.
- Click on the top left corner to select all,

| A1 $\checkmark$ i $\times \checkmark f_x \checkmark$ |                                                                                                    |                                                                                                    |
|------------------------------------------------------|----------------------------------------------------------------------------------------------------|----------------------------------------------------------------------------------------------------|
|                                                      | с в с и и и                                                                                                    | ĸ                                                                                                    |
|                                                      | WEEKLY RE                                                                                                    | PORTING                                                                                                    |
| BRANDS                                               | SOUTH AFRICAThis form has three purposes: it1.Weekly reporting: it records<br>from the consultant book on<br>2.2.Invoice: is for selling of good<br>3.3.Credit note: is for the return<br>If this document is signed it | can be used for week<br>the orders written dov<br>ito this form weekly wh<br>d between a distributoi<br>ing unsold goods betw<br>can be used as a prool |
| this                                                 | FO <u>RM</u> IS FOR:                                                                                                    | SALES MONTH                                                                                                    |
| " INVOICE (SALES)                                    | CREDIT NOTE (RETURNS)                                                                                                    | DATE                                                                                                    |
| 65<br>66                                             |                                                                                                    | INVOICE NUI                                                                                                    |
| SUPPLIED BY:                                         | DISTRIBUTOR                                                                                                    | RI                                                                                                    |
| MAME                                                 |                                                                                                    | NAME                                                                                                    |
|                                                      |                                                                                                    |                                                                                                    |

- The select copy.

## STEP 3 – Pasting the Weekly Order and Invoice / Credit Note into the One Page Order

- Select cell A1 on the One Page Order.

|   | File   | Hor           | ne   | Inser        | t            | Page l     | ayout      | Form                  | nulas | Da      | ata | Rev      | iew | Vie        | ew      | Au       | tomat        | te H   | Help  | A |
|---|--------|---------------|------|--------------|--------------|------------|------------|-----------------------|-------|---------|-----|----------|-----|------------|---------|----------|--------------|--------|-------|---|
|   | Paste  | ¥<br>[₽<br>\$ | *    | Calib<br>B   | ori<br>I     | <u>U</u> ~ | •<br>  ⊞ • | ~<br>  <u>&amp;</u> ~ | A^ A  | ~<br>⁄~ |     | ≡ (<br>≡ |     | ≫^ \<br>€≣ | ,<br>→= | ab<br>C↓ | Wrap<br>Merg | e & Ce | enter | ~ |
|   | Clipbo | bard          | Ŀ    |              |              |            | Font       |                       |       | Гъ      |     |          |     |            | Align   | ment     |              |        |       |   |
|   | A1     |               | ~    | $\mathbf{X}$ | $\checkmark$ | $f_{x}$ ~  |            |                       |       |         |     |          |     |            |         |          |              |        |       |   |
|   |        | -             |      |              |              |            |            | i.                    | c     | Ð       | E   |          | i.  | G          |         |          |              | 1      | l     | к |
|   |        |               |      |              |              |            |            |                       |       |         |     |          |     |            |         |          |              |        |       |   |
| - | L      |               |      |              |              |            |            |                       |       |         |     |          |     |            |         |          |              |        |       |   |
| 1 |        |               |      |              |              |            |            |                       |       |         |     |          |     |            |         |          |              |        |       |   |
| 1 |        |               |      |              |              |            |            |                       |       |         |     |          |     |            |         |          |              |        |       |   |
| , | 2      |               |      |              |              |            |            |                       |       |         |     |          |     |            |         |          |              |        |       |   |
| 1 | 1      |               |      |              |              |            |            |                       |       |         |     |          |     |            |         |          |              |        |       |   |
| • | 5      |               |      |              |              |            |            |                       |       |         |     |          |     |            |         |          |              |        |       |   |
|   | - Th   | e se          | lect | past         | e.           |            |            |                       |       |         |     |          |     |            |         |          |              |        |       |   |

- The new Weekly Reporting and Invoice / Credit Note will be displayed.

| The mone mone rage Layout in                                                                                                    | ormulas Data Review                                       | V View Automate He                                                                                                    | lp Acrobat                                                                                                    |                                                                                                    |                                                                                                    |
|----------------------------------------------------------------------------------------------------|-----------------------------------------------------------|----------------------------------------------------------------------------------------------------|----------------------------------------------------------------------------------------------------|----------------------------------------------------------------------------------------------------|----------------------------------------------------------------------------------------------------|
| Paste $\square$ $\checkmark$<br>$\downarrow$ $\checkmark$ $\checkmark$ $\land$ $\square$ $\land$ $\square$ $\square$ $\land$ $\square$ $\square$ $\land$ $\square$ $\square$ $\square$ $\land$ $\square$ $\square$ $\square$ $\square$ $\land$ $\square$ $\square$ $\square$ $\land$ $\square$ $\square$ $\square$ $\land$ $\square$ $\square$ $\square$ $\square$ $\square$ $\square$ $\square$ $\square$ $\square$ $\square$ |                                                           | Image: System Image: System   Image: System Image: System   Alignment                                                                                                    | General →<br>ter → % 9 50 -00 -00                                                                                                    | Conditional Format as Cell<br>Formatting ~ Table ~ Styles ~                                                                      | $\begin{array}{c c} & & & \\ \hline \\ \hline \\ \hline \\ \\ \hline \\ \\ \hline \\ \\ \hline \\ \\ \hline \\ \\ \hline \\ \\ \hline \\ \\ \hline \\ \\ \hline \\ \\ \hline \\ \\ \hline \\ \\ \hline \\ \\ \hline \\ \\ \hline \\ \\ \hline \\ \\ \hline \\ \\ \hline \\ \\ \hline \\ \\ \hline \\ \\ \hline \\ \hline \\ \\ \hline \\ \hline \\ \\ \hline \\ \hline \hline \\ \hline \\ \hline \hline \\ \hline \\ \hline \hline \\ \hline \\ \hline \hline \\ \hline \hline \\ \hline \hline \\ \hline \hline \\ \hline \hline \\ \hline \hline \\ \hline \hline \\ \hline \hline \\ \hline \hline \\ \hline \hline \hline \\ \hline \hline \hline \\ \hline \hline \hline \\ \hline \hline \hline \\ \hline \hline \hline \hline \\ \hline \hline \hline \hline \hline \\ \hline \hline \hline \hline \hline \\ \hline \hline \hline \hline \hline \hline \hline \hline \hline \hline \hline \hline \hline \hline \\ \hline \hline \hline \hline \hline \hline \hline \hline \hline \hline \hline \hline \hline \hline \hline \hline \hline \hline \hline \hline$ |
| M23 $\checkmark$ : $\times \checkmark f_{x} \checkmark$                                                                                                    |                                                           |                                                                                                    |                                                                                                    |                                                                                                    |                                                                                                    |
|                                                                                                    | This fo<br>1. We<br>fro<br>2. Invi<br>3. Cre<br>TH AFRICA | The state of the order of the order of the o | RTING & INVOI<br>e used for weekly reporting, as an invoic<br>ders written down in the consultant cust<br>kets save: Juston winager or consultant<br>sold goods between a Distributor, Manag<br>used as a proof of delivery or return of | e or a credit note:<br>mer book. The consultant transfers the<br>distributor aware of what orders consultat<br>er or Consultant. | OTE<br>information<br>nots has taken.                                                                                                    |
| THIS FC                                                                                                    | ORM IS FOR:                                               |                                                                                                    | SALES MONTH                                                                                                    |                                                                                                    |                                                                                                    |
| INVOICE (SALES)                                                                                                    | CREDIT NOTE (RE                                           | eturns)                                                                                                    | DATE                                                                                                    |                                                                                                    |                                                                                                    |
| <u>u</u>                                                                                                    |                                                           |                                                                                                    | INVOICE NUMBER                                                                                                    |                                                                                                    |                                                                                                    |
| 4                                                                                                    |                                                           |                                                                                                    |                                                                                                    |                                                                                                    |                                                                                                    |
| SUPPLIED BY:                                                                                                    | DISTRIBUTOR                                               | MANAGER                                                                                                    | RECEIVED BY:                                                                                                    | MANAGER                                                                                                    | CONSULTANT                                                                                                    |
| SUPPLIED BY:                                                                                                    | DISTRIBUTOR                                               | MANAGER                                                                                                    | RECEIVED BY:                                                                                                    | MANAGER                                                                                                    | CONSULTANT                                                                                                    |
| SUPPLIED BY:                                                                                                    | DISTRIBUTOR                                               | MANAGER                                                                                                    | RECEIVED BY:<br>NAME<br>CELLPHONE                                                                                                    | MANAGER                                                                                                    | CONSULTANT                                                                                                    |
| SUPPLIED BY:                                                                                                    | DISTRIBUTOR                                               | MANAGER                                                                                                    | RECEIVED BY:<br>NAME<br>CELLPHONE<br>ADDRESS                                                                                                    | MANAGER                                                                                                    | CONSULTANT                                                                                                    |
| SUPPLIED BY:<br>NAME<br>CELLPHONE<br>ADDRESS<br>EMAIL ADDRESS                                                                                                    |                                                           | MANAGER                                                                                                    | RECEIVED BY:<br>NAME<br>CELLPHONE<br>ADDRESS<br>EMAIL ADDRESS                                                                                                    | MANAGER                                                                                                    | CONSULTANT                                                                                                    |
| SUPPLIED BY:<br>NAME<br>CELLPHONE<br>ADDRESS<br>EMAIL ADDRESS                                                                                                    |                                                           | MANAGER                                                                                                    | RECEIVED BY:<br>NAME<br>CELLPHONE<br>ADDRESS<br>EMAIL ADDRESS<br>VAT NUMBER                                                                                                    | MANAGER                                                                                                    | CONSULTANT                                                                                                    |
| SUPPLIED BY:<br>NAME<br>CELLPHONE<br>ADDRESS<br>EMAIL ADDRESS<br>VAT NUMBER                                                                                                    | VALID FOR: SELLI                                          | MANAGER<br>NG 8 FEBRUARY - 7 MA                                                                                                    | RECEIVED BY:<br>NAME<br>CELLPHONE<br>ADDRESS<br>EMAIL ADDRESS<br>VAT NUMBER<br>ARCH 2025   DELIVERY IN M                                                                                                    | ARCH 2025                                                                                                    | CONSULTANT                                                                                                    |

**VERY NB! –** Save this as a template for the new month.